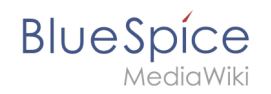

# Manual:Extension/BlueSpiceRating

# Contents

| 1 | What is Rating?        | 2   |
|---|------------------------|-----|
| 2 | Where to find Rating?  | 2   |
| 3 | Summary of Evaluations | 3   |
| 4 | Further Information    | . 3 |
| 5 | Admin information      | 3   |
| 6 | See also               | . 4 |

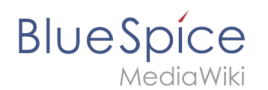

## What is Rating?

**Rating** enables to rate articles with up to five stars. The user can change his assessment at any time, by choosing less or more stars. The average evaluation, as well as the number of assessments, are displayed.

The user can change his assessments at any time, because can rate as often as wants. Only the first assessment counts. The others only change the average evaluation, but not the number of assessments.

### Where to find Rating?

The feature is placed right at the article. There are two possibilities where it can be placed: next to the article title.

| Sicher      | https://evaluation-de.bluespice.com/Buba-Scr | eenshots/index.php/TestPage                                                                                                    |  |  |
|-------------|----------------------------------------------|----------------------------------------------------------------------------------------------------|--|--|
| Neuer Ordne | r                                            |                                                                                                    |  |  |
|             | BlueSpíce                                    | Buba Screenshots Blog 🕑 * 🖾 * 🚱 WakSpop                                                                                                    |  |  |
|             | MediaWiki                                    | Search Q                                                                                                    |  |  |
|             |                                              | PAGE DISCUSSION (6) 🖈 EDIT HISTORY 🕹 🗸                                                                                                    |  |  |
|             |                                              | 👌 Assignments 🖋 one-hour and 54 minutes ago 🔔 WikiSysop 🥔 Produkt, Wikisoftware 🍐 Subpages 📣 Shouts 🛛 DETAILS 🗸                                                                                                    |  |  |
|             | GLOBAL ACTIONS                               | TestPage                                                                                                    |  |  |
|             | 🕹 Upload file                                | PRecommend(0)                                                                                                    |  |  |
|             | ↓2̂ File list                                | BlueSpice. The MediaWiki Enterprise Distribution.                                                                                                    |  |  |
|             | Extended file list                           | Innovating and documenting has never been so easy. BlueSpice free functions build an excellent basis to make your work more effective and collaborate on content in teams. Here you can find a list including all the features of our software and a comparison of BlueSpice free and BlueSpice pro Compare them and see all the possibilities. |  |  |
|             | ☆ Watchlist                                  |                                                                                                    |  |  |
|             | o Special pages                              |                                                                                                    |  |  |
|             | @ Review                                     | Find supprising immediately. Undets knowledge factors Blue Spice in the enterprise distribution of the famous Wikipediaseftware MediaWiki                                                                                                    |  |  |
|             | Book Manager                                 | Find everything immediately. Update knowledge faster: bluespice is the enterprise distribution of the famous wikipediasoftware Mediawiki.<br>Working is as simple and uncomplicated as you would expect from wikis and meet the most demanding requirements.                                                                                    |  |  |
|             | 표 Extended statistics                        |                                                                                                    |  |  |
|             | ☆ Ratings                                    | BlueSpice free is the gratis version for an entry level solution for businesses. It provides a functional added value for wiki admins and users.                                                                                                    |  |  |
|             | 🖾 Expiry                                     | Download this basic BlueSpice version on sourceforge for free.                                                                                                    |  |  |
|             | BlueSpice administration                     |                                                                                                    |  |  |
|             | Reminder                                     | BlueSpice free Features                                                                                                    |  |  |
|             | WikiExplorer                                 | Dideopice neer cultures                                                                                                    |  |  |
|             | ADMINISTRATION                               | Your access to an effective enterprise wiki                                                                                                    |  |  |
|             | Assignment management                        | Innovating and documenting has never been so easy. BlueSpice free functions build an excellent basis to make your work more effective and                                                                                                    |  |  |
|             | Scategory manager                            | collaborate on content in teams. Here you can find a list including all the features of our software and a comparison of BlueSpice free and                                                                                                    |  |  |

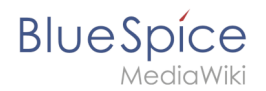

# Summary of Evaluations

There is a special page Special:Ratings where you can find an overview of all evaluations, which have been made in your wiki. Every column of this listing can be sorted ascending or descending.

| IL PAGE                         |      |                          |                   |             |  |  |  |  |
|---------------------------------|------|--------------------------|-------------------|-------------|--|--|--|--|
| ıtings                          |      |                          |                   |             |  |  |  |  |
|                                 |      |                          |                   |             |  |  |  |  |
| tle 🕇                           | -    | Rating                   | Number of ratings |             |  |  |  |  |
| ueSpice docu                    |      | <b>***</b> (4.5)         | 2                 |             |  |  |  |  |
| ueSpice free                    |      | <b>***</b> (5.0)         | 1                 |             |  |  |  |  |
| alloWelt!                       |      | <b>★★★★</b> ☆ (4.0)      | 1                 |             |  |  |  |  |
| auptseite                       |      | ★★★☆☆ (3.3)              | 3                 |             |  |  |  |  |
|                                 |      |                          |                   |             |  |  |  |  |
| ( ( Page 1 of 1 ) ))            | C    |                          |                   | Pages 1 - 4 |  |  |  |  |
| Screenshot: Overview of all eva | luat | ions on the special page |                   |             |  |  |  |  |

#### **Further Information**

You can also exclude pages from the rating system. The tool won't be shown on this pages. You can do this with a so called "Behaviour Switch". The switch must be inserted in the article, to avoid the display of the rating tool. Just insert in the code of the wiki article.

#### Admin information

To define at which position the star rating should be shown, go to the admin preferences. You can find them in the main navigation tab "Admin" at the menue item "Preferences". Fold out the menues "BlueSpice" and BlueSpice - MediaWiki settings" there. You can find the menue for ratings there.

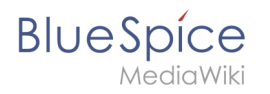

You can choose between Article title and Status bar, to define whether to display the star symbols next to the title or in the StatusBar. In addition to this, you can configure in which namespaces the rating system should be activated. Just choose the namespaces in the drop down menue. For choosing more than one, hold the ctrl button and click on the namespaces you need.

#### See also

Our reference page.